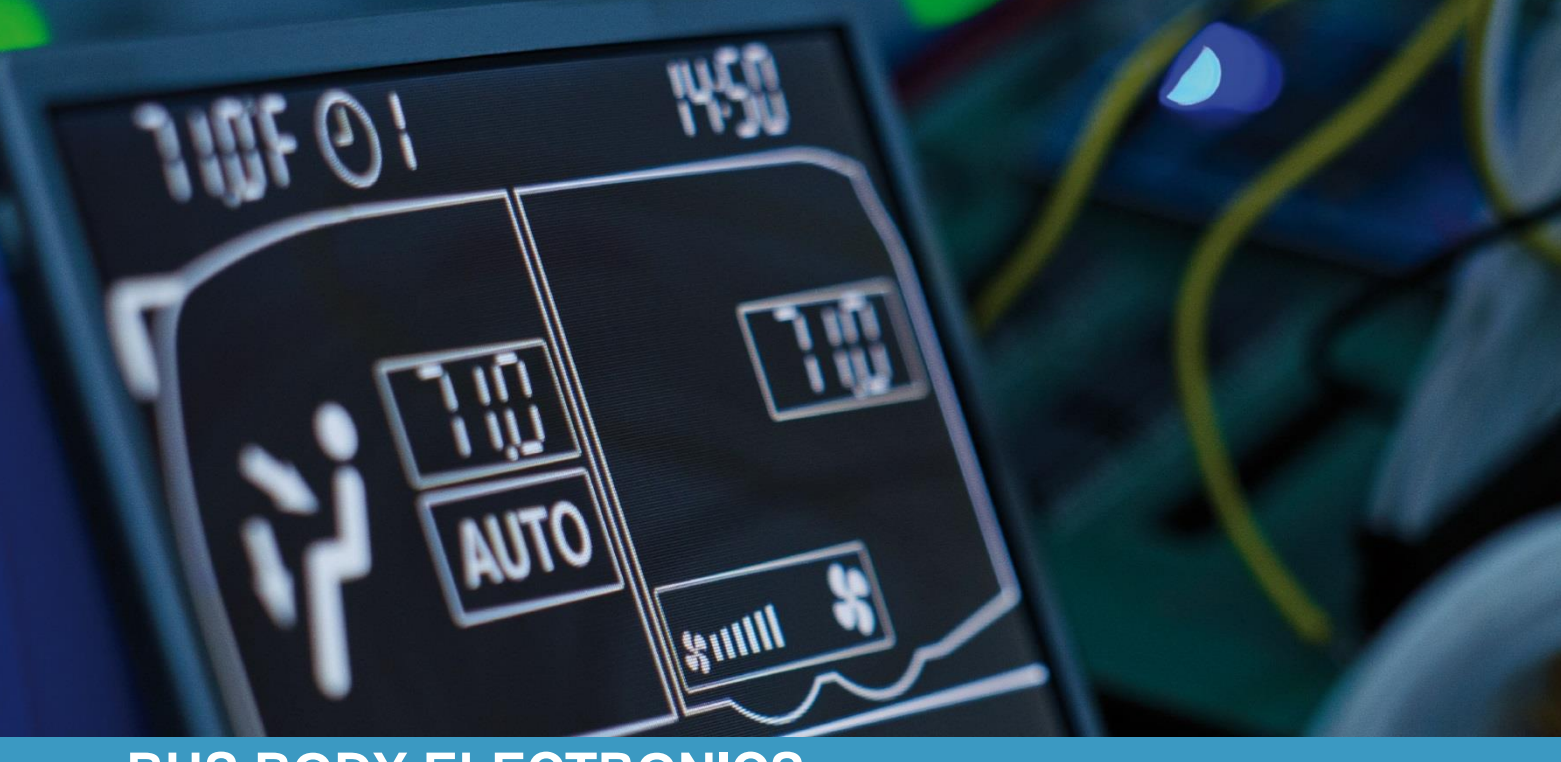

# SC1000 IVECO

Bedienungsanleitung - Busfahrer

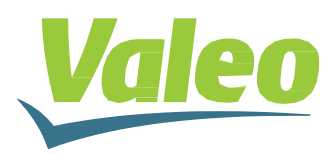

Rev. 03.05.2019 Id.No. DOK31001

## Inhaltsverzeichnis

| Inhaltsverzeichnis |                                                   | 1  |
|--------------------|---------------------------------------------------|----|
| Abbilduna          | 2                                                 |    |
| Tabellenvo         | erzeichnis                                        | 2  |
| 1 Einleitung       |                                                   | 3  |
| 1.1 Ve             | erwendungszweck                                   | 3  |
| 1.2 Ve             | erwendete Symbole                                 | 5  |
| 1.3 Be             | eschreibung des Bedienteils                       | 6  |
| 1.4 Be             | eschreibung des Bedienteils HVAC Version          | 7  |
| 1.5 Be             | eschreibung der Displayanzeige                    | 8  |
| 2 Anwer            | ndung                                             | 9  |
| 2.1 Ei             | inschalten                                        | 9  |
| 2.2 A              | usschalten                                        | 9  |
| 2.3 Fu             | unktionen Fahrerarbeitsplatz                      | 9  |
| 2.3.1              | Temperatur einstellen                             | 9  |
| 2.3.2              | Regeln der Gebläsesestufe                         | 10 |
| 2.3.3              | Regeln der Luftaustrittsrichtung/Defrost-Funktion | 10 |
| 2.3.4              | Frischluft/Umluft umschalten                      | 11 |
| 2.4 Fu             | unktionen Fahrgastraum                            | 12 |
| 2.4.1              | Automodus                                         | 12 |
| 2.4.2              | Temperatur einstellen                             | 13 |
| 2.4.3              | Gebläsestufe einstellen (nur HVAC Version)        | 13 |
| 2.4.4              | Frischluft-/Umluft-Funktion (nur HVAC Version)    | 14 |
| 2.5 Ve             | orheizen                                          | 15 |
| 2.5.1              | Datum und Uhrzeit einstellen                      | 15 |
| 2.5.2              | Sofortheizen aktivieren (ohne Vorwahlzeit)        | 16 |
| 2.5.3              | Programmieren der Vorwahluhr                      | 16 |
| 2.6 Ei             | ntfeuchten (nur HVAC Version)                     | 18 |
| 2.6.1              | Aktivieren                                        | 18 |
| 2.6.2              | Beenden                                           | 18 |
| 2.7 Fe             | ehler                                             | 19 |
| 2.7.1              | Fehlerbeschreibung                                | 19 |
| 2.7.2              | Fehlerauslesemodus                                | 19 |

## Abbildungsverzeichnis

| Abbildung 1 - SC1000 Bedienteil Basisversion                   | 3  |
|----------------------------------------------------------------|----|
| Abbildung 2 - SC1000 Bedienteil HVAC Version                   | 4  |
| Abbildung 3 - SC1000 Unterstation                              | 4  |
| Abbildung 4 - SC1000 Bedienteil                                | 6  |
| Abbildung 5 - SC1000 Bedienteil HVAC Version                   | 7  |
| Abbildung 6 - SC1000 Displayanzeige                            | 8  |
| Abbildung 7 - SC1000 Boot-Anzeige                              | 9  |
| Abbildung 8 - SC1000 Standardanzeige                           | 9  |
| Abbildung 9 - SC1000 Aktuelle Gebläsestufe Fahrerarbeitsplatz  | 10 |
| Abbildung 10 - SC1000 Umluft-Funktion Fahrerarbeitsplatz aktiv | 11 |
| Abbildung 11 - SC1000 Automodus aktiv                          | 12 |
| Abbildung 12 - SC1000 Aktuelle Raumtemperatur                  | 13 |
| Abbildung 13 - SC1000 Gebläsestufe aktiv                       | 13 |
| Abbildung 14 - SC1000 Umluft-Funktion aktiv                    | 14 |
| Abbildung 16 - SC1000 ti-A                                     | 15 |
| Abbildung 15 - SC1000 Preheat                                  | 15 |
| Abbildung 17 - SC1000 Anzeige Stundenzahl                      | 15 |
| Abbildung 18 - SC1000 Anzeige Wochentag                        | 16 |
| Abbildung 19 - SC1000 Sofortheizen aktivieren                  | 16 |
| Abbildung 20 - SC1000 PrE                                      | 16 |
| Abbildung 21 - SC1000 Speicherplatzwahl                        | 17 |
| Abbildung 22 - SC1000 Anzeige Stundenzahl                      | 17 |
| Abbildung 23 - SC1000 Anzeige Wochentage                       | 17 |
| Abbildung 24 - SC1000 Tag bestätigen                           | 17 |
| Abbildung 25 - SC1000 Entfeuchten aktiv                        | 18 |
| Abbildung 26 - SC1000 Fehleranzeige                            | 19 |
| Abbildung 27 - SC1000 Fehlerauslese                            | 19 |
| Abbildung 28 - SC1000 Fehler nicht behoben                     | 20 |
|                                                                |    |

## Tabellenverzeichnis

| abelle 1 – SC1000 Fehlermeldungen22 |
|-------------------------------------|
|-------------------------------------|

## 1 Einleitung

### 1.1 Verwendungszweck

Das SC1000 ist ein System zur Ansteuerung von HVAC Komponenten (Heating, Ventilation, Airconditioning) in Bussen wie zum Beispiel Aufdachklimaanlagen, Heizgeräten etc. Es besteht aus einem in das Armaturenbrett integrierten Bedienelement (Steuerungsgerät als Schnittstelle zwischen Mensch und Maschine) und einer bzw. mehreren Unterstationen, die durch das Bedienelement angesteuert werden können. Die Kommunikation zwischen Bedienelement und Unterstation/-en erfolgt via CAN-Bus.

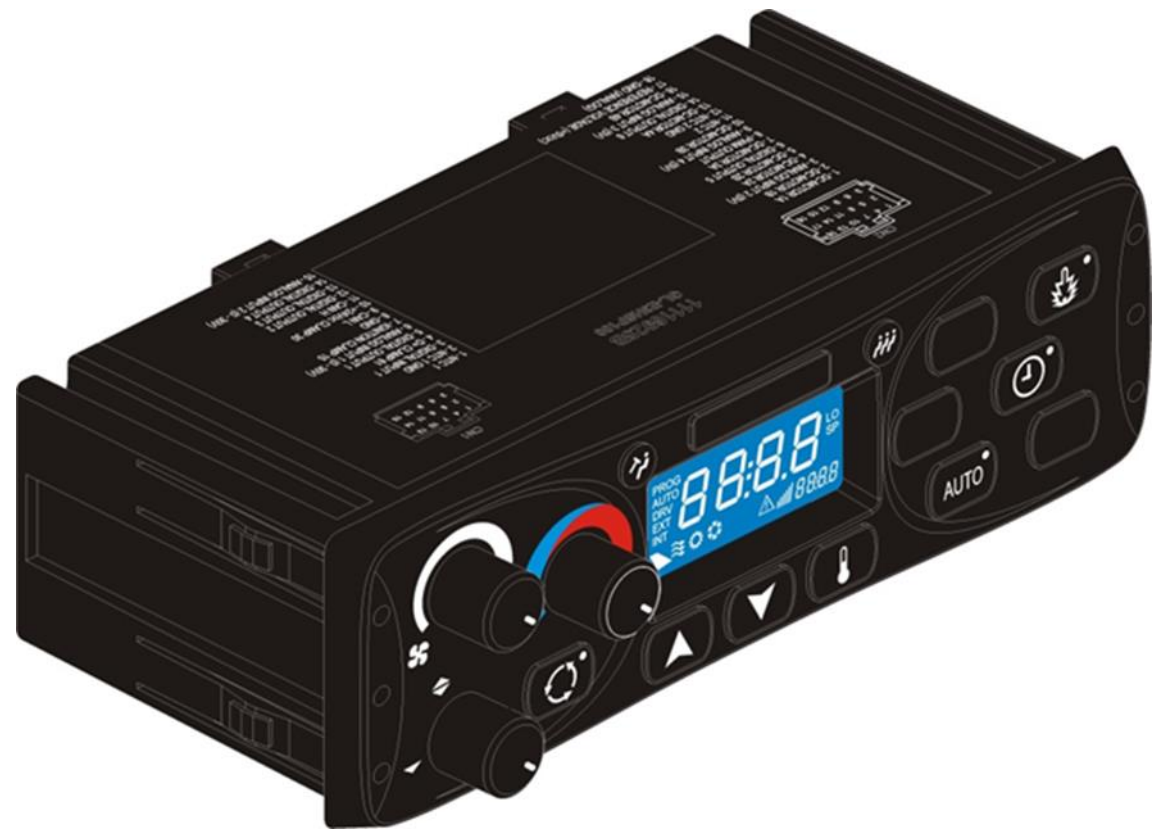

Abbildung 1 - SC1000 Bedienteil Basisversion

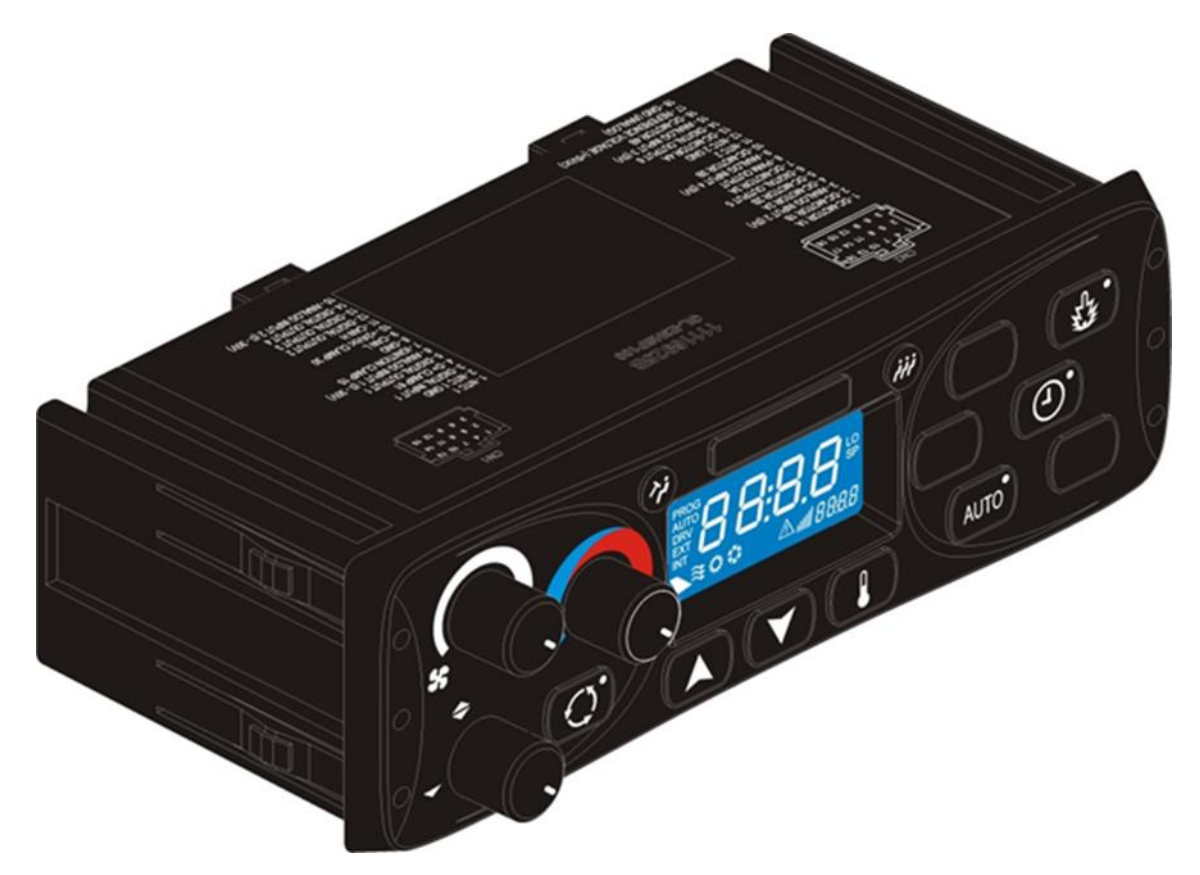

Abbildung 2 - SC1000 Bedienteil HVAC Version

Eine Unterstation ist ein Steuergerät, mit Leistungsausgängen für die Steuerung von allen im AC-Unit integrierten Komponenten.

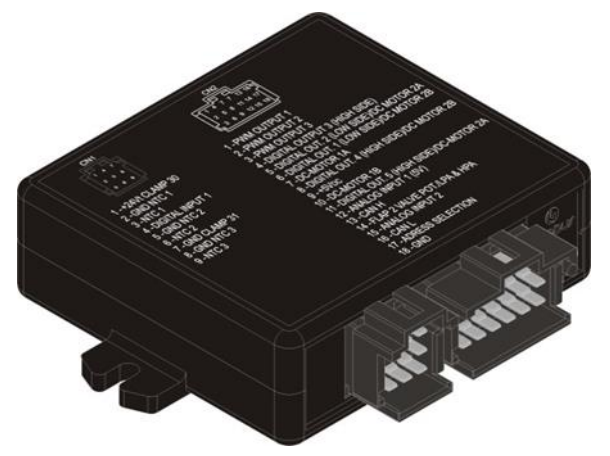

Abbildung 3 - SC1000 Unterstation

## 1.2 Verwendete Symbole

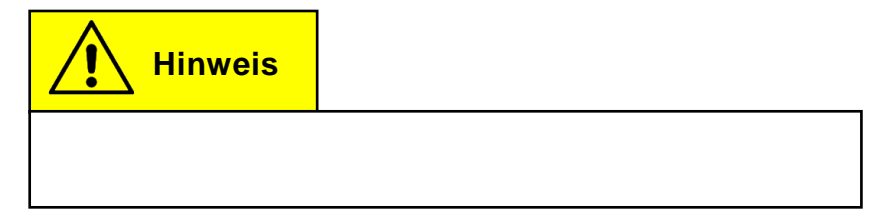

### 1.3 Beschreibung des Bedienteils

Die Komponenten des Bedienteils sind im folgenden Bild dargestellt und beschrieben.

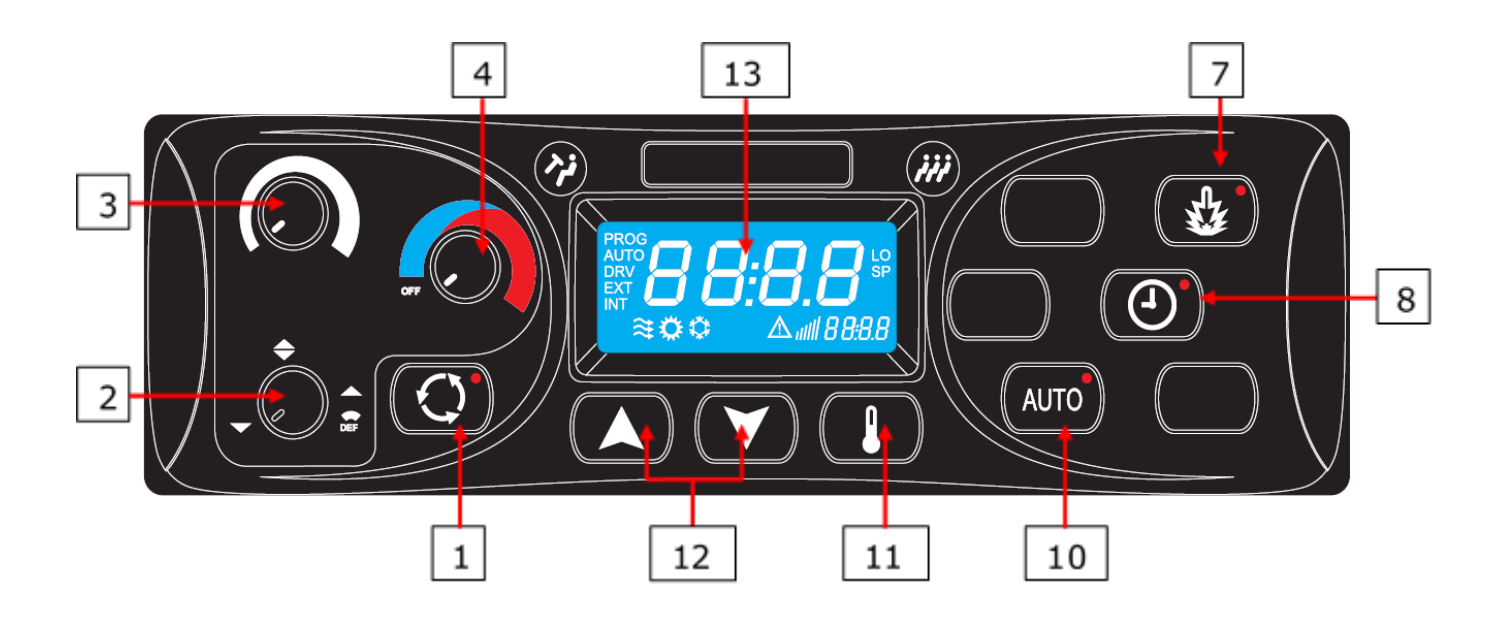

Abbildung 4 - SC1000 Bedienteil

### Fahrerarbeitsplatz

### Fahrgastraum

- 1. Frischluft/Umluft-Taste 7. Sofortheizen-Taste
  - 8. Vorwahluhr-Taste
  - 10. Auto-Taste

- 11. Temperatur-Taste
- 12.Auf/Ab-Taste
- 13.Display

4. Regler Temperatur

3. Regler Gebläsestufe

2. Regler Luftaustrittsrichtung

### 1.4 Beschreibung des Bedienteils HVAC Version

Die Komponenten des Bedienteils sind im folgenden Bild dargestellt und beschrieben.

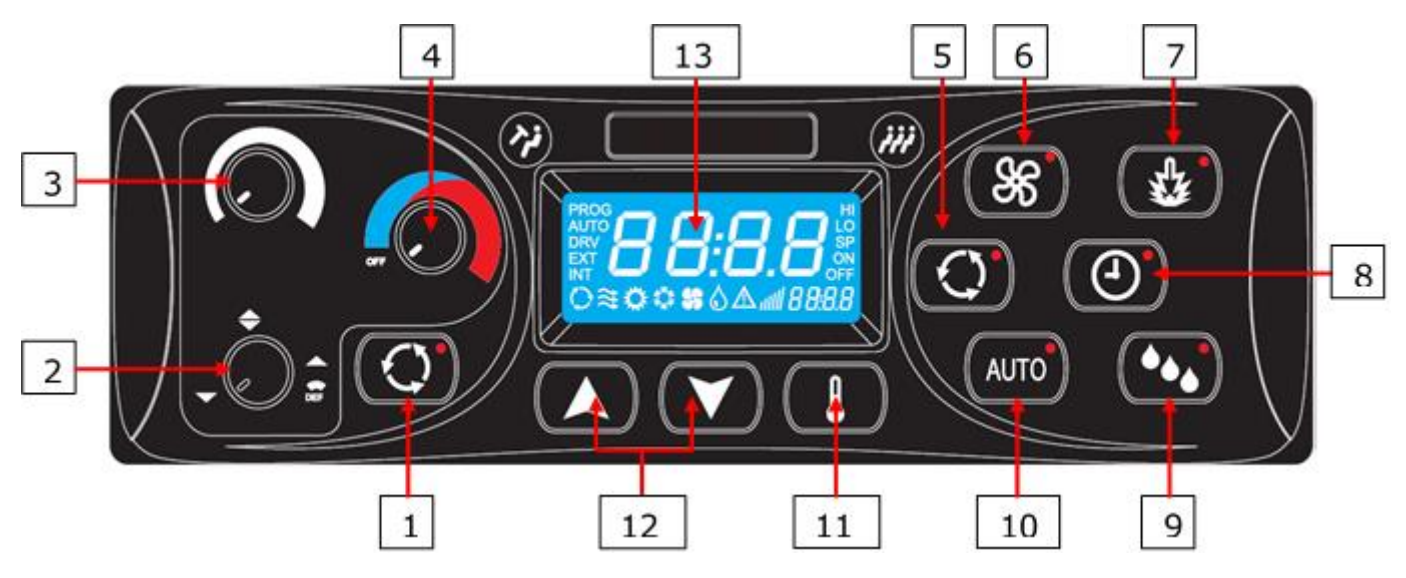

Abbildung 5 - SC1000 Bedienteil HVAC Version

### Fahrerarbeitsplatz

- 1. Frischluft/Umluft-Taste
- 2. Regler Luftaustrittsrichtung
- 3. Regler Gebläsestufe
- 4. Regler Temperatur

### Fahrgastraum

- 5. Frischluft/Umluft-Taste
- 6. Gebläsestufe-Taste
- 7. Sofortheizen-Taste
- 8. Vorwahluhr-Taste

- 9. Entfeuchten-Taste
- 10. Auto-Taste
- 11. Temperatur-Taste
- 12. Auf/Ab-Tasten
- 13. Display

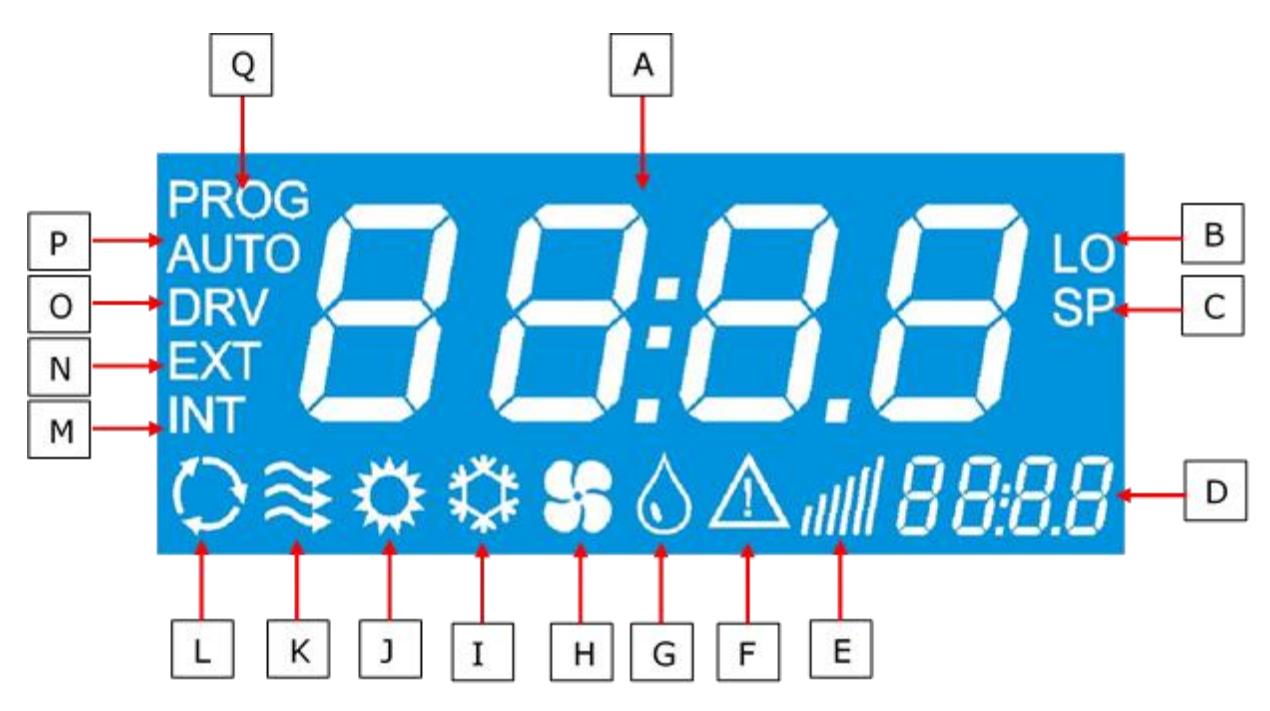

### 1.5 Beschreibung der Displayanzeige

Abbildung 6 - SC1000 Displayanzeige

- A. Anzeigewert
- B. Leuchtet auf, wenn der Minimalwert der wählbaren Raumtemperatur erreicht ist
- C. Wird mit der Solltemperatur (Fahrgastraum) angezeigt
- D. Uhrzeit
- E. Gebläsestufe
- F. Fehlersymbol
- G. Entfeuchten aktiv (HVAC-Version)
- H. Gebläse eingeschaltet (HVAC-Version)
- I. Kühlbetrieb

- J. Heizbetrieb
- K. Frischluftklappen offen
- L. Umluft eingeschaltet (HVAC-Version)
- M. Wird mit der aktuellen Raumtemperatur angezeigt
- N. Wird mit der aktuellen Außentemperatur angezeigt
- O. Leuchtet auf, wenn das Gebläse am Fahrerplatz reguliert wird
- P. Automodus aktiv
- Q. Leuchtet auf, wenn die Startzeit des Vorheizers programmiert ist

### 2 Anwendung

### 2.1 Einschalten

- → Zündung einschalten.
- → Das Bedienelement startet automatisch.
- ➔ Im Display erscheint die aktuelle Softwareversion (hier 1.4) und das aktuelle Entwicklungsstadium (hier r-02) (Abb. 7).
- → Nach 4 Sekunden erscheint die Standardanzeige (Abb.8).

### 2.2 Ausschalten

- → Zündung ausschalten.
- ➔ System abgeschaltet.

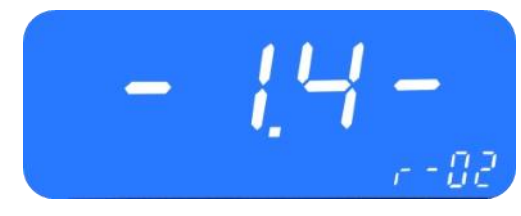

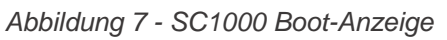

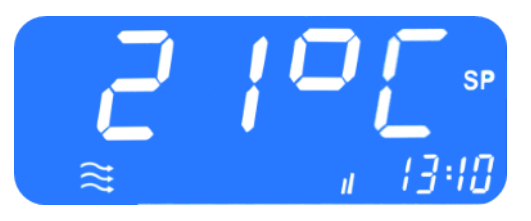

Abbildung 8 - SC1000 Standardanzeige

### 2.3 Funktionen Fahrerarbeitsplatz

### 2.3.1 Temperatur einstellen

## Hinweis

Weder die aktuelle noch die Solltemperatur für den Fahrerarbeitsplatz wird in der Anzeige dargestellt. Die Temperatur lässt sich in neun Stufen regulieren. Auf Stufe 0 (der Regler befindet sich in der Ausgangsposition unten links) erfolgt keine Regulierung der Temperatur, auf Stufe 9 (der Regler ist ganz nach rechts gedreht) läuft die Heizung auf maximaler Leistung.

# Hinweis

Sofern in der Frontbox ein Klimaverdampfer eingebaut ist, ist die Kühlung am Fahrerarbeitsplatz immer eingeschaltet, sobald der Verdichter eingeschaltet ist. Um eine wärmere Temperatur zu erreichen, muss der Fahrer "gegenheizen".

### 2.3.1.1 Kühlen

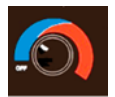

Drehregler (Abb. 5, Nr.4) nach links in den blauen Bereich drehen.

### 2.3.1.2 Heizen

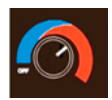

Drehregler nach rechts in den roten Bereich drehen.

### 2.3.2 Regeln der Gebläsesestufe

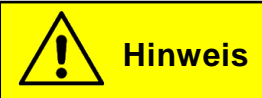

Das Gebläse lässt sich in Stufen zwischen den Werten 20 (niedrigste Gebläsegeschwindigkeit) und 100 (höchste Gebläsegeschwindigkeit) regeln. Die Regelung erfolgt in 10er Schritten. Wird der Drehregler links herum bis zum Anschlag gedreht, erscheint "Off" im Display und das Gebläse ist abgeschaltet.

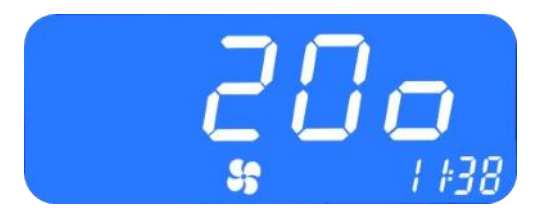

Abbildung 9 - SC1000 Aktuelle Gebläsestufe Fahrerarbeitsplatz

### 2.3.2.1 Gebläsestufe erhöhen

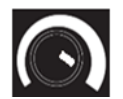

Drehregler (Abb. 5, Nr.3) nach rechts drehen.

- ➔ Gebläsestufe erhöht sich in 10ner Schritten
- Der aktuelle Wert der Gebläsestufe wird in der Anzeige abgebildet (Abb. 9).

### 2.3.2.2 Gebläsestufe reduzieren

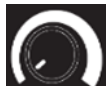

Drehregler nach links drehen.

- → Gebläsestufe verringert sich in 10ner Schritten
- Der aktuelle Wert der Gebläsestufe wird in der Anzeige abgebildet (Abb.9).

### 2.3.3 Regeln der Luftaustrittsrichtung/Defrost-Funktion

### 2.3.3.1 Luftaustrittsrichtung regeln

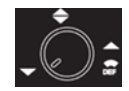

Drehregler nach links auf 7 Uhr drehen.

→ Luftaustritt in Richtung Boden.

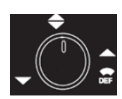

Drehregler nach oben auf 12 Uhr drehen.

→ Luftaustritt in Richtung Windschutzscheibe und Boden.

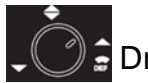

Drehregler nach rechts auf 2 Uhr drehen.

→ Luftaustritt Richung Windschutzscheibe.

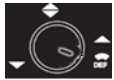

Drehregler nach rechts auf 4 Uhr drehen.

→ Luftaustritt in Richtung Windschutzscheibe.

### 2.3.3.2 Defrost-Funktion

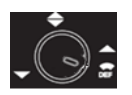

🕽 🚍 Drehregler nach rechts auf 5 Uhr drehen.

→ Luftaustritt in Richtung Windschutzscheibe und Öffnen des Wasserventils, sodass heiße Luft in Richtung Windschutzscheibe geblasen wird.

### 2.3.4 Frischluft/Umluft umschalten

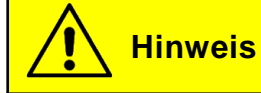

Der Umluft-Modus ist nicht zeitlich begrenzt. Die Umluftfunktion für den Fahrerarbeitsplatz wird automatisch gestartet, sobald die Umluftfunktion für den Fahrgastraum eingeschaltet wird. Ist die Funktion für den Fahrgastraum aktiv, so kann sie für den Fahrerarbeitsplatz nicht deaktiviert werden.

오 Taste (Abb. 5, Nr.1) drücken, um zwischen Umluftund Frischluft-Modus umzuschalten.

- → Frischluft aktiv: die Statusleuchte an der Umluft/Frischluft-Taste ist aus.
- → Umluft aktiv: die Statusleuchte an der Umluft/Frischluft-Taste ist an.

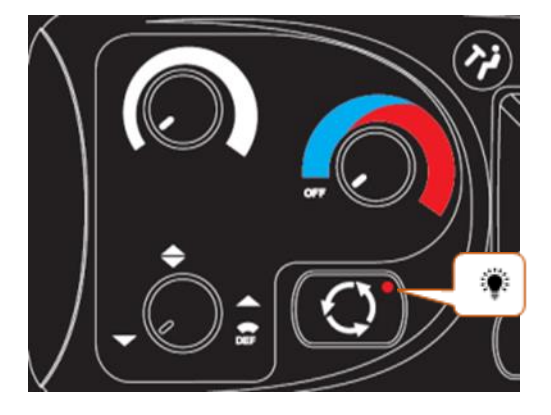

Abbildung 10 - SC1000 Umluft-Funktion Fahrerarbeitsplatz aktiv

### 2.4 Funktionen Fahrgastraum

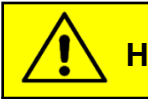

## Hinweis

Klimaanlage und Heizung sind nur im Automodus aktiviert!

Um alle Modi in voller Funktion nutzen zu können, aktivieren Sie nach dem Einschalten des Bedienteils den Automodus und stellen Sie sicher, dass die Türen geschlossen sind.

Um Energie zu sparen, können Sie in den manuellen Modus wechseln (dazu einfach den Automodus deaktivieren), hier kann die Temperatur, durch die Regulierung der Gebläsestufe, manuell verändert werden.

### 2.4.1 Automodus

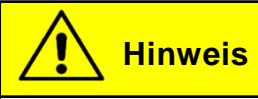

Der Automodus kann nur bei laufendem Motor gestartet werden.

### 2.4.1.1 Aktivieren

Automodus Taste (Abb. 5, Nr.10) bei deaktiviertem Automodus drücken.

urucken.

- ➔ Modus aktiviert.
- ➔ Entsprechende Statusleuchte ist an und im Display erscheint das Funktionssymbol (Abb. 11).

### 2.4.1.2 Deaktivieren

Auto Taste bei aktiviertem Automodus drücken.

- ➔ Modus deaktiviert.
- Entsprechende Statusleuchte und Funktionssymbol sind aus.

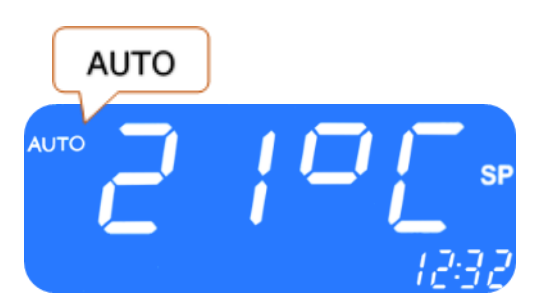

Abbildung 11 - SC1000 Automodus aktiv

### 2.4.2 Temperatur einstellen

### 2.4.2.1 Temperatur regeln

Taste drücken.

➔ Solltemperatur +1°C.

Taste drücken.

➔ Solltemperatur -1°C.

### Hinweis

Die Temperatur kann innerhalb der Werte 18°C und 28°C varriert werden.

### 2.4.2.2 Aktuelle Raum- bzw. Außentemperatur anzeigen lassen

- Taste einmal drücken.
- ➔ Im Display erscheint "INT" und die aktuelle Raumtemperatur (Abb.12).
- Taste ein zweites Mal drücken.
- Im Display erscheint "EXT" und die aktuelle Außentemperatur.

# 

#### Abbildung 12 - SC1000 Aktuelle Raumtemperatur

### 2.4.2.3 Beenden

- → Verlassen der Anzeige durch erneutes Drücken der Taste oder durch Timeout nach 3 Sekunden.
- → Standardanzeige erscheint.

### 2.4.3 Gebläsestufe einstellen (nur HVAC Version)

## Hinweis

Das Gebläse lässt sich in Stufen zwischen den Werten 10 (niedrigste Gebläsegeschwindigkeit) und 100 (höchste Gebläsegeschwindigkeit) regeln. Die Regelung erfolgt in 10ner Schritten. Die Regulierung kann nur bei laufendem Motor erfolgen.

### 2.4.3.1 Aktivieren

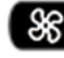

Taste drücken.

- → Manueller Betrieb des Gebläses aktiviert.
- ➔ Entsprechende Statusleuchte ist an und im Display leuchtet das entsprechende Funktionssymbol (Abbildung 13).
- → Gebläsestufe kann verändert werden.

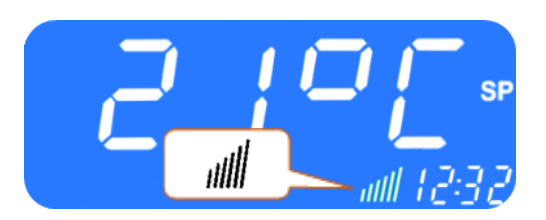

Abbildung 13 - SC1000 Gebläsestufe aktiv

### 2.4.3.2 Gebläsestufe regeln

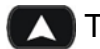

Taste drücken.

- → Gebläsestufe wird erhöht.
- → Der aktuelle Wert der Gebläsestufe wird im Display angezeigt.

Taste drücken.

- ➔ Gebläsestufe wird reduziert.
- → Der aktuelle Wert der Gebläsestufe wird im Display angezeigt.

### 2.4.3.3 Deaktivieren

Taste oder automatisch nach 3 Sekunden ohne Aktivität. Durch Drücken der

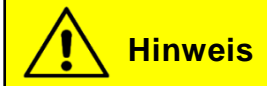

Es ist nicht möglich, den eingestellten Wert nochmal zu überprüfen. Wird nach Verlassen des Modus die Gebläsetaste erneut gedrückt, wird der eingestellte Wert angezeigt, anschließend gelöscht und das Gebläse unterliegt wieder der automatischen Steuerung!

### 2.4.4 Frischluft-/Umluft-Funktion (nur HVAC Version)

# **Hinweis**

Der Umluft-Modus ist auf 10 Minuten begrenzt. Nach Ablauf dieser Zeit werden die Frischluft-Kanäle automatisch reguliert.

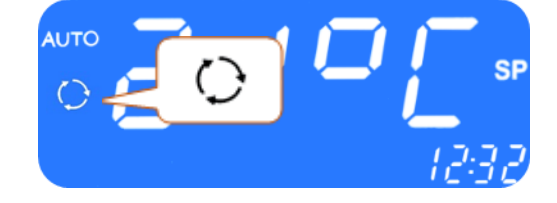

Abbildung 14 - SC1000 Umluft-Funktion aktiv

### 2.4.4.1 Manuelle Steuerung der Frischluftklappen

- Taste drücken, wenn das System die Umluft-Funktion.
- → Entsprechende Statusleuchte ist an und im Display leuchtet das Funktionssymbol (Abb.14).

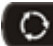

Taste drücken, wenn die manuelle Steuerung der Frischluftklappen aktiv ist.

- → Frischluftklappen werden wieder automatisch gesteuert.
- → Entsprechende Statusleuchte ist aus.

### 2.5 Vorheizen

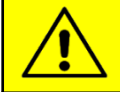

## **Hinweis**

Der Fahrer ist für die Programmierung und das Einschalten des Heizgerätes und der Vorwahluhr verantwortlich. Er hat sicherzustellen, dass die Startzeit, die Gegebenheiten und die Parksituation zu diesem Zeitpunkt entsprechend geeignet sind.

Aus Sicherheitsgründen ist es nur möglich, die Vorwahluhr für denselben und den darauffolgenden Werktag zu programmieren. Die Startzeitvorwahl für Montag ist bereits am Freitag möglich.

Um die Vorheizfunktion aktivieren zu können, muss der Motor aus sein.

Die Vorheizfunktion wird nur dann ausgeführt, wenn keine Unterspannung (<22V) vorliegt. Ist dies doch der Fall, wird die Funktion nach 10 Sekunden automatisch beendet.

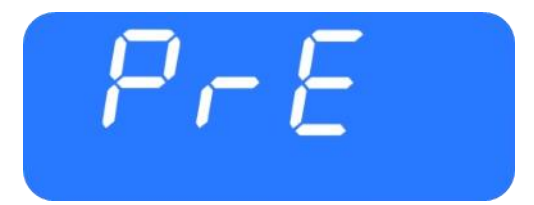

Abbildung 16 - SC1000 Preheat

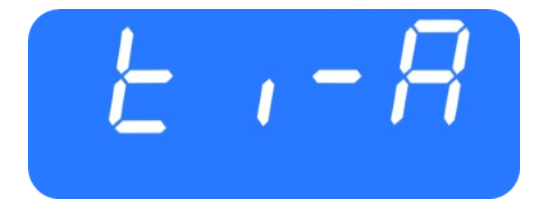

Abbildung 15 - SC1000 ti-A

### 2.5.1 Datum und Uhrzeit einstellen

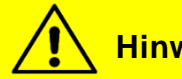

### Hinweis

Uhrzeit und Wochentag werden in folgender Reihenfolge eingestellt: Stunden - Minuten - Wochentag. Die einzustellende Position blinkt.

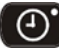

🕑 Taste drei Sekunden lang drücken.

- → Im Display erscheint "Pre" (Abb. 15).

🔨 Taste oder 🚺 Taste einmal drücken.

→ In der Anzeige erscheint "hour" (Abb. 17) und die Stundenstellen blinken.

A Taste drücken um die Stundenzahl zu erhöhen (0-23 h).

Taste drücken um die Stundenzahl zu reduzieren (0-23 h).

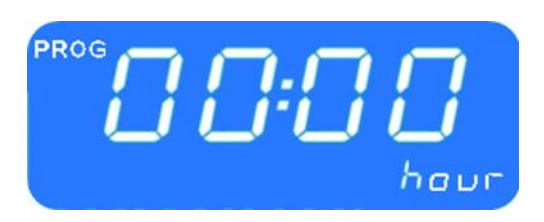

Abbildung 17 - SC1000 Anzeige Stundenzahl

Taste drücken um die eingestellte Stundenzahl zu bestätigen.

→ Minutenstellen beginnen zu blinken.

Gehen Sie nun genauso vor, wie bei der Einstellung der Stundenzahl, um die Minutenzahl festzulegen.

→ Die Wochentage werden angezeigt (Abb. 18).

Mit 🔽 oder 🔼 den Wochentag einstellen.

- Taste drücken um den Tag zu bestätigen.
- → Es erscheint automatisch die Standardanzeige.

### 2.5.2 Sofortheizen aktivieren (ohne Vorwahlzeit)

😸 Taste drücken.

➔ Entsprechende Statusleuchte leuchtet und Heizsymbol erscheint in der Anzeige (Abb. 19).

### 2.5.3 Programmieren der Vorwahluhr

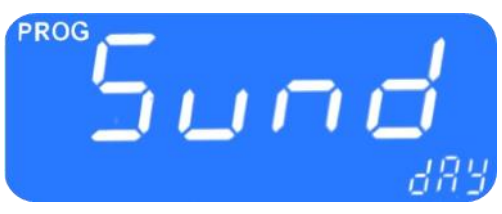

Abbildung 18 - SC1000 Anzeige Wochentag

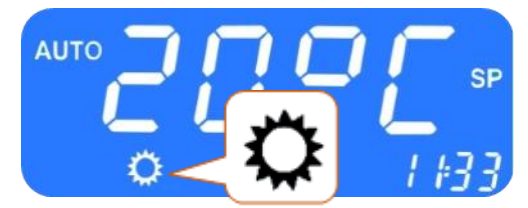

Abbildung 19 - SC1000 Sofortheizen aktivieren

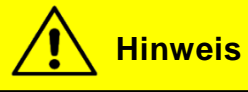

Um die Vorwahluhr nutzen zu können, muss die korrekte Uhrzeit eingestellt sein. Die Vorwahluhr ermöglicht es, den Fahrgastraum aufzuheizen, ohne den Motor starten zu müssen. Durch Verwendung des Timers kann die Start- und Laufzeit individuell gewählt werden. Es können bis zu sieben Startzeiten eingestellt werden (PRE1-7).

• Taste drei Sekunden lang drücken.

→ Im Display erscheint "Pre" (Abb.20).

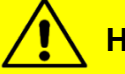

**Hinweis** 

Sie haben sieben Speicherplätze (PrE 1-7) zur Speicherung unterschiedlicher Startzeiten zur Verfügung. Das System führt zu den jeweiligen Zeiten den Vorheizmodus aus.

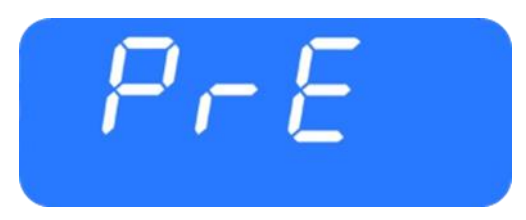

Abbildung 20 - SC1000 PrE

### 2.5.3.1 Startzeit wählen

Taste drücken, um Speicherplätze anzuzeigen.

→ Im Display erscheint "PrE1" (Abb.21). 🙏 oder 💙 Taste drücken, um Speicherplätze PrE1 bis PrE7 durchzublättern.

Taste drücken, um angewählten Speicherplatz auszuwählen.

- → In der Anzeige erscheint "00:00" und "hour" (Abb. 22).
- → War die Startzeit vorher bereits programmiert erscheint diese statt "00:00".
- → Die Stundenstellen beginnen zu blinken.
- Taste drücken, um die Stundenzahl zu erhöhen.
- Taste drücken, um die Stundenzahl zu reduzieren.

Taste drücken, um die ausgewählte Stundenzahl zu bestätigen.

→ Minutenstellen beginnen zu blinken.

Gehen Sie nun genauso vor, wie bei der Einstellung der Stundenzahl, um die Minutenzahl festzulegen.

- → Die Wochentage werden angezeigt (Abb.23).
- Mit CO oder CO den Wochentag einstellen.
  - 🔚 Taste drücken, um den Tag zu bestätigen.
- → Im Display erscheint "0<sup>--</sup>" (Abb.24).

### 2.5.3.2 Laufzeit einstellen

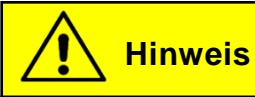

Die Dauer der Laufzeit kann in 5er Schritten zwischen 5 und 60 Minuten eingestellt werden.

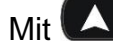

Mit Oder Oder die Laufzeit einstellen.

Taste drücken, um die Laufzeit zu bestätigen.

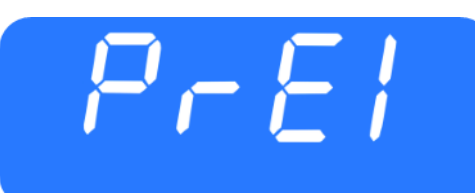

Abbildung 21 - SC1000 Speicherplatzwahl

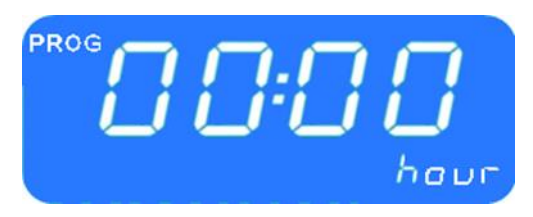

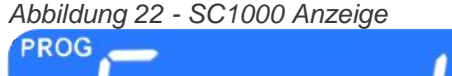

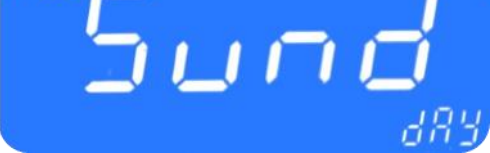

Abbildung 23 - SC1000 Anzeige Wochentage

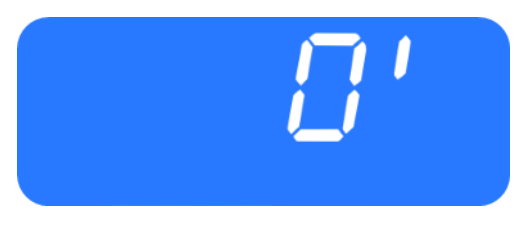

Abbildung 24 - SC1000 Tag bestätigen

### 2.5.3.3 Vorheizfunktion aktivieren

• Taste drücken, um die Vorheizfunktion mit der gewählten Start- und Laufzeit zu aktivieren.

### 2.5.3.4 Beenden

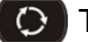

Taste drücken, um das Menü zu verlassen.

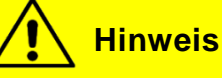

Sind mehrere Speicherplätze belegt, wird die Vorheizfunktion zu allen gespeicherten Startzeiten ausgeführt.

### 2.6 Entfeuchten (nur HVAC Version)

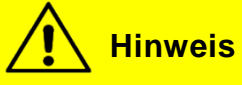

Der Reheatmodus kann nur im Automodus (bei laufendem Motor) und bei mindestens 8° C Außentemperatur aktiviert werden.

Nach 10 Minuten wird der Reheatmodus automatisch beendet.

### 2.6.1 Aktivieren

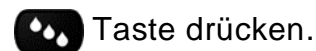

- → Entsprechende Statusleuchte ist an.
- → Entsprechende Funktionsstatusleuchte im Display leuchtet (Abb.25).

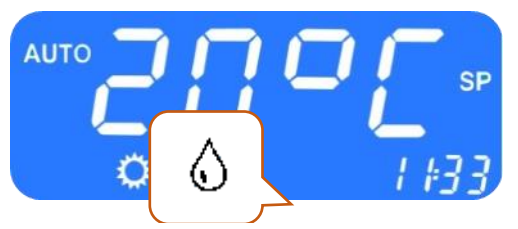

Abbildung 25 - SC1000 Entfeuchten aktiv

### 2.6.2 Beenden

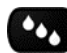

Taste drücken.

→ Entsprechende Statusleuchte ist aus.

### 2.7 Fehler

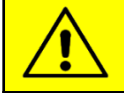

Hinweis

Liegt ein Fehler vor, so erscheint das Fehlersymbol (Abbildung 26) in der Anzeige. Um welchen Fehler es sich handelt, können Sie der Fehlertabelle im Kapitel "Fehlerbeschreibung" entnehmen.

### 2.7.1 Fehlerbeschreibung

Wenn ein Systemfehler vorhanden ist, blinkt das Warnsymbol für die Fehlermeldung in der Anzeige (Abbildung 26).

### 2.7.2 Fehlerauslesemodus

### 2.7.2.1 Aktivieren

D Taste (Abbildung 5, Nr.1) am Fahrerarbeitsplatz zwei

Sekunden lang gedrückt halten bis E1:XY in der Anzeige erscheint.

erscheint.

- → Menü für Systemfehleranalyse öffnet sich.
- → Zählerstand (Bsp. H000, Abbildung 27) zeigt die bisherige Auftrittshäufigkeit an.

### 2.7.2.2 Fehlercodes durchblättern

Mit Oder Oder die Fehlercodes durchblättern.

### 2.7.2.3 Beenden

C Taste (Abbildung 5, Nr.1) am Fahrerarbeitsplatz gedrückt halten bis die Standardanzeige erscheint.

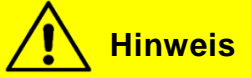

Handelt es sich um einen aktuell vorliegenden Fehler, so wird dies durch einen Punkt zwischen der dritten und vierten Stelle des Fehlercodes in der Anzeige gekennzeichnet (Abb. 28). Ist der Fehler behoben, so erlischt der Punkt und der Zählerstand erhöht sich. Um das Anzeigen eines Fehlers zu löschen, halten Sie die Taste für sechs Sekunden gedrückt.

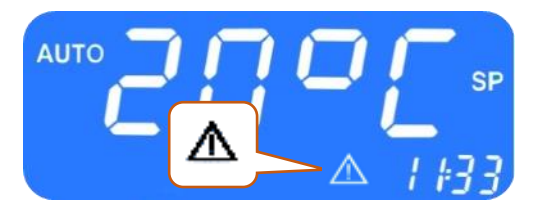

Abbildung 26 - SC1000 Fehleranzeige

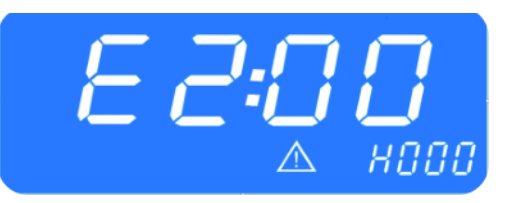

Abbildung 27 - SC1000 Fehlerauslese

### 2.7.2.4 Fehler löschen

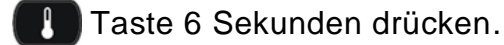

- → Der Fehler wird nicht mehr angezeigt.
- → Wurde der Fehler vorher nicht behoben, erscheint er erneut mit einem Punkt zwischen der dritten und vierten Stelle des Fehlercodes in der Fehlermeldung (Abb.28).

| Hinweis |
|---------|
| Hinweis |

1

Servo/ Motor 0 -> FB Wasserventil Servo/ Motor 1 -> Fußraumklappe Servo/ Motor 2 -> Frontscheibenklappe Servo/ Motor 3 -> Frischluftklappe

### 2.7.2.5 Übersicht über Fehlermeldungen

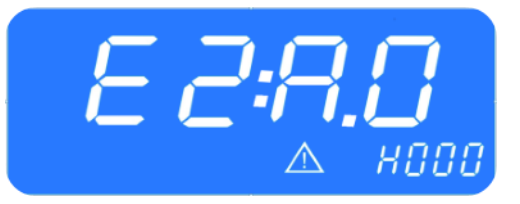

Abbildung 28 - SC1000 Fehler nicht behoben

| Fehlermeldung in<br>der Anzeige | Beschreibung                                                                                                    | Ursache Abhilfe                                                                                                    |
|---------------------------------|----------------------------------------------------------------------------------------------------|----------------------------------------------------------------------------------------------------|
| 00                              | Keine Fehlermel-<br>dung                                                                                                    | -                                                                                                    |
| 01                              | Warmwasserventil der Frontbox ist aus-<br>gefallen.                                                                                                    | <ol> <li>Steckverbindungen überprüfen         <ul> <li>Elektrische und Sicht- Prüfung aller<br/>Steckverbindungen.</li> </ul> </li> </ol>                                                                  |
| 02                              | Motor der Luftvertei-<br>lerklappe (Fußraum)<br>der Frontbox ist aus-<br>gefallen.                                                                                                    | <ol> <li>Komponenten austauschen</li> <li>Bedienteil austauschen</li> </ol>                                                                                                    |
| 10                              | Hinweis: In Zusam-<br>menhang mit dieser<br>Fehlermeldung kön-<br>nen weitere Fehler-<br>meldungen auftre-<br>ten. Diese sind zu<br>ignorieren, bis der<br>Fehler 10 behoben<br>ist.<br>Kommunikation zur<br>Unterstation ist un-<br>terbrochen<br>(Unterstation 1). | Überprüfen, ob die Unterstation aktiv ist<br>- Steckverbindungen überprüfen<br>- Unterstation austauschen<br>- Bedienteil austauschen                                                                      |
| 12                              | Warmwasserventil<br>ist ausgefallen<br>(Dach) (Unterstation<br>1)                                                                                                    | <ol> <li>Steckverbindungen überprüfen         <ul> <li>Elektrische und Sicht- Prüfung aller<br/>Steckverbindungen.</li> </ul> </li> <li>Komponenten austauschen</li> <li>Bedienteil austauschen</li> </ol> |
| 20                              | Hinweis: In Zusam-<br>menhang mit dieser                                                                                                    | Überprüfen, ob die Unterstation aktiv ist<br>1. Steckverbindungen überprüfen<br>2. Unterstation austauschen                                                                                                |

| Fehlermeldung in | Beschreibung                                                                                                    | Ursache Abhilfe                                                                                                    |
|------------------|----------------------------------------------------------------------------------------------------|----------------------------------------------------------------------------------------------------|
|                  | Fehlermeldung kön-<br>nen weitere Fehler-<br>meldungen auftre-<br>ten. Diese sind zu<br>ignorieren, bis der<br>Fehler 20 behoben<br>ist.<br>Kommunikation zur<br>Unterstation ist un-<br>terbrochen. | 3. Bedienteil austauschen                                                                                                    |
| 21               | Motor 0 des Wasser-<br>ventils im Konvektor<br>ist ausgefallen (Un-<br>terstation 2 vorne).                                                                                                    | <ol> <li>Steckverbindungen überprüfen         <ul> <li>Elektrische und Sicht- Prüfung aller<br/>Steckverbindungen</li> </ul> </li> <li>Komponente austauschen</li> </ol>                                                                                              |
| 22               | Motor 1 des Wasser-<br>ventils im Konvektor<br>ist ausgefallen (Un-<br>terstation 2 hinten)                                                                                                    | 3. Bedienteil austauschen                                                                                                    |
| A0               | Außentemperatur-<br>sensor- Fehler                                                                                                    | 1. Mit Hilfe des Blockdiagramms im Kapitel Sys-<br>temkomponenten überprüfen, wo die jewei-                                                                                                    |
| A1               | Innentemperatur-<br>sensor- Fehler<br>(vorne)                                                                                                    | <ul><li>lige Komponente angeschlossen ist und das<br/>betreffende Steuergerät austauschen.</li><li>2. Sichtprüfung aller Steckverbindungen Sensor</li></ul>                                                                                                    |
| A2               | Innentemperatur-<br>sensor- Fehler<br>(hinten)                                                                                                    | tauschen                                                                                                    |
| A3               | Dachluftkanaltem-<br>peratursensor- Feh-<br>ler                                                                                                    |                                                                                                    |
| A4               | Vereisungssensor-<br>Fehler                                                                                                    |                                                                                                    |
| A5               | Konvektortempera-<br>tursensor- Fehler<br>(hinten)                                                                                                    |                                                                                                    |
| A6               | Konvektortempera-<br>tursensor- Feh-<br>ler(vorne)                                                                                                    |                                                                                                    |
| BO               | Über-/Unterdruck<br>→ Kupplung wird<br>aktiviert,<br>wenn der<br>Druck nach<br>drei Minuten<br>fällt                                                                                                 | <ol> <li>Überprüfen, ob B1 aufgetreten ist, ist dies der<br/>Fall siehe B1.</li> <li>Kurzzeitige Überlastung der Klimaanlage<br/>durch hohe Motordrehzahl bei hoher Außen-<br/>temperatur:</li> <li>→ Klimaanlage wird für drei Minu-<br/>ten abgeschaltet</li> </ol> |
| B1               | Uber-/Unterdruck                                                                                                    | Klimaanlage wird vollständig abgeschaltet                                                                                                    |

| Fehlermeldung in<br>der Anzeige | Beschreibung                                                                                            | Ursache Abhilfe                                                                                                    |
|---------------------------------|----------------------------------------------------------------------------------------------------|----------------------------------------------------------------------------------------------------|
|                                 | (Fehlermeldung B0<br>ist seit dem letzten<br>Start des Bedienteils<br>mehr als dreimal<br>aufgetreten). | <ul> <li>Schalten Sie die Zündung aus und wieder an, um einen Neustart des Systems zu erzeugen. Es reicht nicht aus, den Motor auszustellen und wieder zu starten, da ein Neustart des Bedienteils erforderlich ist.</li> <li>Kann ausgeschlossen werden, dass eine Überlastung durch hohe Motordrehzahl bei hoher Außentemperatur hervorgerufen wurde, folgen Sie diesen Schritten:</li> <li>Verkabelung von Druckschaltern des Kompressors überprüfen</li> <li>Druckschalter austauschen</li> <li>Verkabelung des Magnetventils überprüfen</li> <li>Magnetventil tauschen</li> <li>Verkabelung des Verflüssigergebläses überprüfen</li> <li>Verflüssigergebläse austauschen</li> <li>Füllmenge des Kältemittels kontrollieren (zu wenig/zu viel). Ist zu wenig Kältemittel vorhanden, muss eine Dichtheitsprüfung durchgeführt werden.</li> <li>Aufdachklimaanlage auf Verschmutzung untersuchen und die Funktionsfähigkeit der Gebläse überprüfen.</li> <li>Unterstation austauschen</li> </ul> |
| B2                              | Eisbildung am Ver-<br>dampfer                                                                           | <ul> <li>Kurzzeitige Abschaltung der Klimaanlage.</li> <li>Tritt diese Meldung häufiger auf müssen diese</li> <li>Schritte befolgt werden:</li> <li>→ Luftkanal auf Verschmutzung untersuchen</li> <li>→ Verkabelung des Verdampfergebläses<br/>überprüfen</li> </ul>                                                                                                    |

Tabelle 1 – SC1000 Fehlermeldungen

© Valeo Thermal Commercial Vehicles Germany GmbH 2019

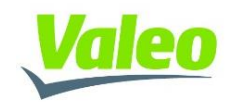